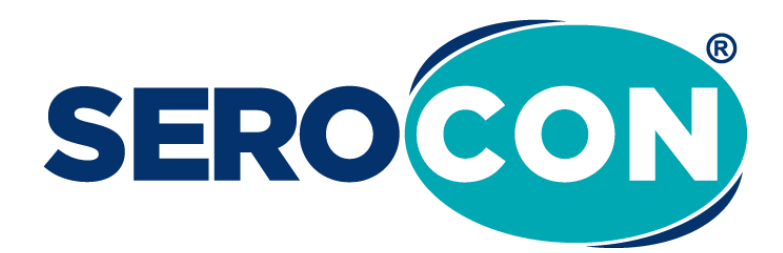

# **SEROCON Portal**

# Kullanım Kılavuzu

www.serocon.com

V.01 10.04.2022

# İçindekiler Tablosu

| 1. | Kurum Kayıt Başvurusu                                     | 3 |
|----|-----------------------------------------------------------|---|
| 2. | Kurum Olarak Oturum Açma                                  | 4 |
| 3. | Kurum Paneli ve İşlemleri                                 | 4 |
| a. | Kurum Sorumlularına Ait Veri Girişlerini Görüntüleme      | 4 |
| b. | Kurum Sorumlularını Görüntüleme ve Yeni Sorumlu Oluşturma | 4 |
| c. | Kurum Bilgileri Güncelleme                                | 5 |
| d. | D.K.D. Program Seçimi ve Onayı                            | 5 |
| 4. | Sorumlu Panelinde Oturum Açma                             | 7 |
| a. | D.K.D. Program Seçimi                                     | 7 |
| b. | D.K.D. Programları ve Veri Girişi                         | 7 |
| c. | Programları Arşive Alma ve Arşivden Kaldırma              | 8 |
| d. | Sorumlu Bilgileri Değişikliği                             | 8 |
| e. | PDF Belgeleri                                             | 8 |

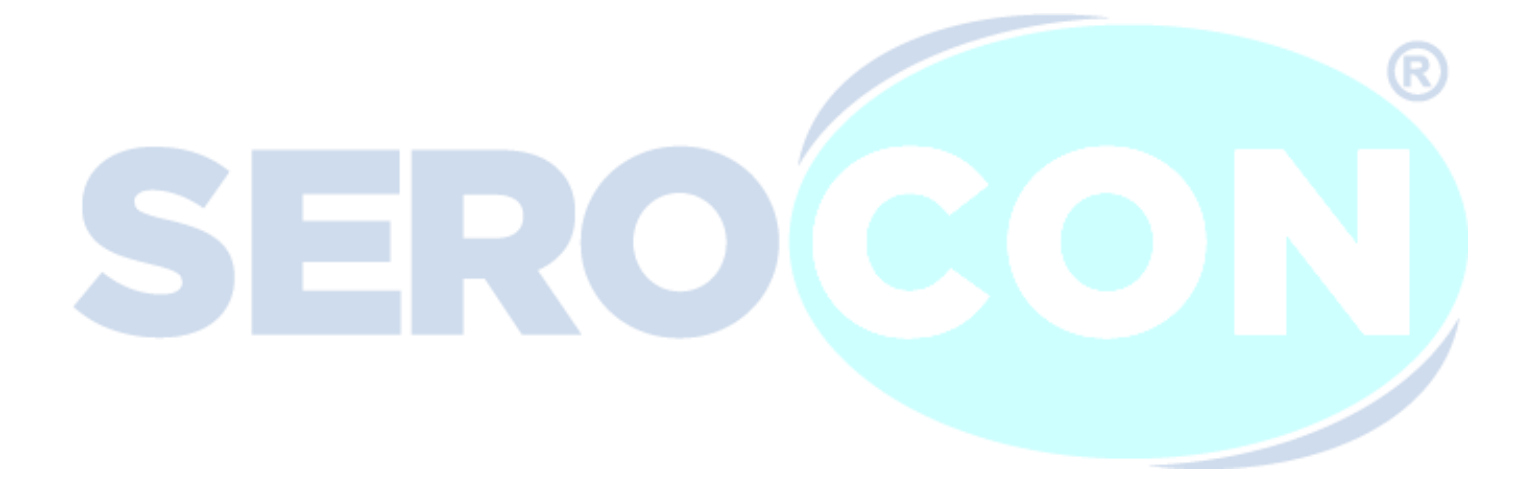

## 1. Kurum Kayıt Başvurusu

Sistem içerisinde veri girişi yapabilmek için öncelikle kurum kaydı oluşturmalısınız. Serocon Panel ara yüzüne erişim sağladığınızda "Kurum Hesabı Oluştur" butonuna tıklayın

| E-Posta Adresi       | θ         |
|----------------------|-----------|
| Şifre                | ê         |
| Sorumlu Girişi 🛛 Kur | um Girişi |
| Giriş Yap            |           |
| Şifremi Unuttum      |           |
| Kurum Hesabi Oluştu  | r i       |

Karşınıza gelen ekranda kurum bilgilerinizi doldurun ve "Kaydı Tamamla" butonuna basın. Kaydınız tamamlandıktan sonra onaya gönderilecektir, onay sonrası oturum açma işlemi gerçekleştirebilirsiniz.

| Kurum Hesabi C | luştur   |  |
|----------------|----------|--|
| Kurum Adı      | θ        |  |
| E-Posta Adresi |          |  |
| Kurum Telefonu | <b>.</b> |  |
| Şifre          | 8        |  |
| Kaydı Tamamla  |          |  |

#### 2. Kurum Olarak Oturum Açma

Kurum olarak oturum açmak için giriş ekranından "Kurum Girişi" seçeneğini seçmelisiniz ardından kurum bilgilerinizi girerek oturum açabilirsiniz.

| E-Posta Adresi        | Θ                           |
|-----------------------|-----------------------------|
| Şifre                 | â                           |
| ) Sorumlu Girişi<br>G | • Kurum Girişi<br>iiriş Yap |
|                       |                             |

### 3. Kurum Paneli ve İşlemleri

Oturum açtıktan sonra sol menüde yer alan linkler yardımı ile kurum içerisinde atamış olduğunuz tüm sorumlulara ait program verilerini görüntüleyebilir veya kurum sorumlusu ataması yapabilirsiniz

### a. Kurum Sorumlularına Ait Veri Girişlerini Görüntüleme

Oturum açtıktan sonra karşınıza gelen ekranda kuruma tanımlı tüm sorumlulara ait program veri girişleri listelenmektedir. Herhangi bir sorumluya ait veri girişini görüntülemek için tabloda yer alan Görüntüle butonuna tıklayınız. Veri değişiklikleri sadece ilgili sorumlunun kendi kontrol panelinden yapılmaktadır.

#### b. Kurum Sorumlularını Görüntüleme ve Yeni Sorumlu Oluşturma

Sol menüde bulunan <sup>\*</sup> Kurum Sorumlulorı</sup> linkine tıklayarak karşınıza gelen ekranda atanmış tüm veri giriş sorumluları listelenmektedir.

butonuna tıklayın ve karşınıza gelen ekranda veri giriş sorumlusu bilgileriniz girin.

|                                                  | Kurum Sorumlus | u Oluştur      |
|--------------------------------------------------|----------------|----------------|
| Adı Soyadı                                       | :              |                |
| Mail Adresi                                      | :              |                |
| GSM Numarası                                     | :              | (XXX) XXX XXXX |
| Sifresi                                          | :              |                |
| D.K.D. Programları<br>(Birden Fazla Seçime Açık) | :              | Seçim Yapın 👻  |
| Durum                                            | :              | Posif          |
|                                                  |                | Kaydet         |

Not: D.K.D. Programları alanında bir sorumluya atanan D.K.D. program yetkisi başka sorumluya tekrar verilemez, başka bir sorumluya aktarmak için mevcut kullanıcıdaki yetki kaldırılmalıdır.

#### c. Kurum Bilgileri Güncelleme

Size tanımlı kurum bilgileriyle oturum açtıktan sonra sol menüde yer alan Kurum Bilgileri linkine tıklayarak kurum bilgilerinizi ve şifrenizi değiştirebilirsiniz.

| Kurum Bilgileri              |   |
|------------------------------|---|
| Kurum Adı                    |   |
| Deneme Kurum Hastanesi       |   |
| E-Posta Adresiniz            |   |
| deneme@serocon.com           | _ |
| Telefon Numaranız            |   |
| (212) 000 0000               | _ |
| Şifre Değişikliği Yap Kaydet |   |

#### d. D.K.D. Program Seçimi ve Onayı

Sistem tarafından kurumunuza verilen yetkiyle program, test ve metot bilgi seçim ekranı kurum bilgilerinizle oturum açtıktan sonra görüntülenebilir olacaktır. Dahil olmak istediğiniz programlar,

testler ve metot seçiminizin ardından sayfanın altında bulunan butonuna tıklayın. Seçim

yaptığınız program bilgileri ilgili birime gönderilip, ilgili birim onayı verildikten sonra veri girişinize açık olacaktır.

| D.K.D. Program Seçimi |  |
|-----------------------|--|
| Alerji Paneli         |  |
| COVID-19 Panel        |  |
| Diyabet               |  |
| Hematoloji            |  |

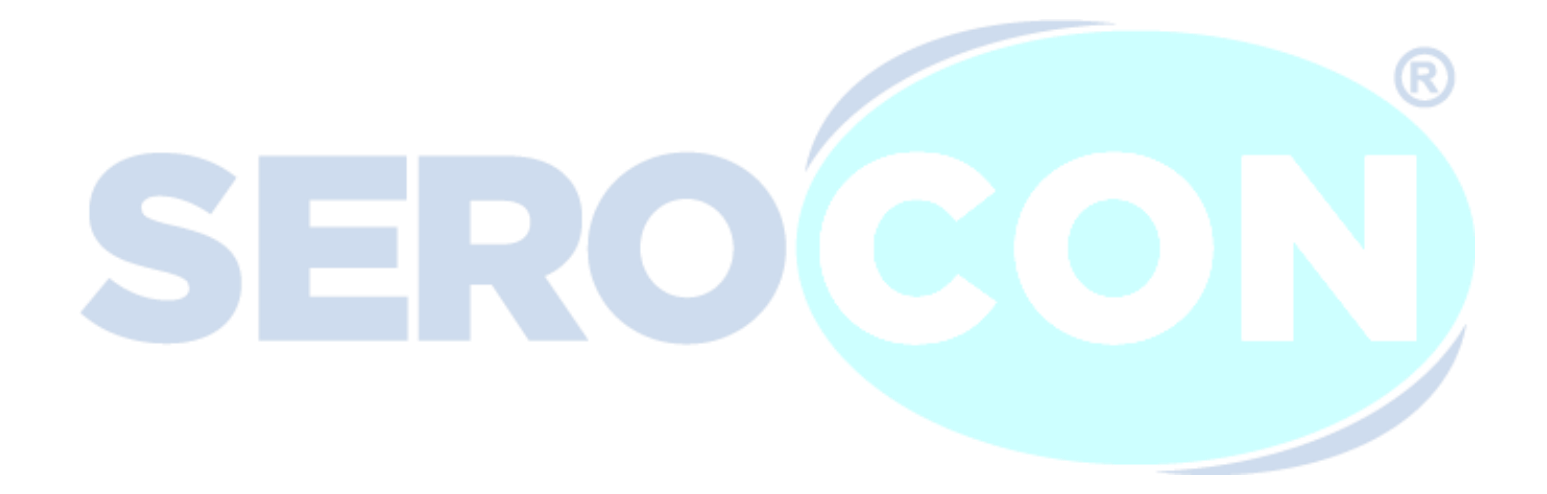

#### 4. Sorumlu Panelinde Oturum Açma

Kurum sorumlusu olarak oturum açmak için giriş ekranından "Sorumlu Girişi" seçeneğini seçmelisiniz ardından size tanımlanan sorumlu bilgilerinizi girerek oturum açabilirsiniz.

| SEROCON                  |           |
|--------------------------|-----------|
| E-Posta Adresi           | Θ         |
| Şifre                    | Ô         |
| 💿 Sorumlu Girişi 🧲 🔵 Kur | um Girişi |
| Giriş Yap                |           |
| Şifremi Unuttum          |           |
| Kurum Hesabı Oluştı      | ır        |
|                          |           |

#### a. D.K.D. Program Seçimi

Sorumlu olarak oturum açtıktan sonra sol menüde yer alan D.K.D. Programları linkine tıklayarak karşınıza gelen ekranda size tanımlı programlar listelenir. Program, grup ve cihaz seçiminden sonra "Kaydet" butonuna basın.

|               |   | D.K.D. Programı S | Seçin |             |   |   |
|---------------|---|-------------------|-------|-------------|---|---|
| Program Seçin | • | Grup Seçin        | ~     | Cihaz Seçin | • | ( |
| Koydet        |   |                   |       |             |   |   |

Not: Bir programa dahil olduğunuzda, oluşturduğunuz program sonraki aylarda otomatik olarak veri girişine açık şekilde sistem tarafından tekrar açılmaktadır.

#### b. D.K.D. Programları ve Veri Girişi

Sol menüde yer alan Anosoyfo linkine tıklayarak katıldığınız tüm programları listeleyebilirsiniz. Veri Girişi butonu tabloda görünüyorsa programa veri girişi yapabilirsiniz. bastıktan sonra programa ait bilgiler ve katıldığınız parametreler listelenir.

| Program Kodu                                                                                                    |                                                                                                    |                                                                                                    |                                                                                                    |                                                                                             |
|----------------------------------------------------------------------------------------------------|----------------------------------------------------------------------------------------------------|----------------------------------------------------------------------------------------------------|----------------------------------------------------------------------------------------------------|---------------------------------------------------------------------------------------------|
| , in the second second s |                                                                                                    | Program Grubu                                                                                                    | Cihaz                                                                                                    |                                                                                             |
| Kardiyak Belirtecleri                                                                                                    |                                                                                                    | GRB                                                                                                    | CHZ                                                                                                    |                                                                                             |
| Program Açıklaması                                                                                                    |                                                                                                    |                                                                                                    |                                                                                                    |                                                                                             |
| СМ                                                                                                    |                                                                                                    |                                                                                                    |                                                                                                    |                                                                                             |
| Test                                                                                                    | Birim                                                                                                    | Method                                                                                                    | Sonuç                                                                                                    |                                                                                             |
| hS Troponin I                                                                                                    | ng/L                                                                                                    | Kemi/Elektrokemi lumir                                                                                                    | nesar                                                                                                    |                                                                                             |
| Total HCG                                                                                                    | mIU/ml                                                                                                    | Time-Resolved Floresa                                                                                                    | ns (TF                                                                                                    |                                                                                             |
| hS Troponin T                                                                                                    | ng/L                                                                                                    | Immunkromatografik                                                                                                    |                                                                                                    |                                                                                             |
| <b>c. Program</b><br>ol menüde yer a                                                                                                    | lları Arşive Alma<br>alan 🏘 Anosoyfo                                                                                                    | a ve Arşivden Kaldırı<br>İinkine tıklayarak kat                                                                                                    | <b>na</b><br>ıldığınız programları l                                                                                                    | listeleyebilirsi                                                                            |
| c. Program<br>ol menüde yer a<br>abloda yer alan<br>akartup tekrar an                                                                                                    | aları Arşive Alma<br>alan Anasayfo<br>Arşive Al<br>butonu<br>asayfada görüntü                                                                                                    | a ve Arşivden Kaldırı<br>linkine tıklayarak kat<br>una tıklayarak program<br>ilemek için sol menüde                                                                                                    | na<br>ıldığınız programları l<br>ınızı arşive alırsınız. I<br>Arşiv Koyıtlorı link                                                                           | listeleyebilirsi<br>Bir programı a<br>çine tıklayın J                                       |
| c. Program<br>ol menüde yer a<br>abloda yer alan<br>ıkartıp tekrar an<br>kranda arşive ka<br>astığınızda prog                                                                                                    | aları Arşive Alma<br>alan Anosoyfo<br>Arşive Al<br>butonu<br>asayfada görüntü<br>aldırdığınız tüm p<br>gram tekrar anasa                                                          | a ve Arşivden Kaldırı<br>linkine tıklayarak kat<br>una tıklayarak program<br>ilemek için sol menüde<br>programlar listelenir. Ta<br>yfanızda yer alır.                                                                           | na<br>Ildığınız programları l<br>Inizi arşive alırsınız. I<br>Arşiv Koyıtları link<br>Ibloda yer alan                                                        | listeleyebilirsi<br>Bir programı a<br>tine tıklayın. I<br>en Çıkort buto                    |
| <ul> <li>c. Program</li> <li>ol menüde yer a</li> <li>abloda yer alan</li> <li>ikartıp tekrar an</li> <li>kranda arşive ka</li> <li>astığınızda prog</li> <li>d. Sorumlu</li> </ul>                                                                                                    | aları Arşive Alma<br>alan Anosoyfo<br>Arşive Al butonu<br>asayfada görüntü<br>aldırdığınız tüm p<br>gram tekrar anasa<br>Bilgileri Değişil                                        | a ve Arşivden Kaldırı<br>linkine tıklayarak kat<br>una tıklayarak program<br>ilemek için sol menüde<br>programlar listelenir. Ta<br>yfanızda yer alır.                                                                           | na<br>Ildığınız programları l<br>Inizi arşive alırsınız. I<br>Arşiv Koyıtları link<br>Ibloda yer alan                                                        | listeleyebilirsi<br>Bir programı a<br>tine tıklayın. I<br>en Çıkort buto                    |
| <ul> <li>c. Program</li> <li>ol menüde yer a</li> <li>abloda yer alan</li> <li>akartıp tekrar an</li> <li>kranda arşive ka</li> <li>astığınızda prog</li> <li>d. Sorumlu</li> <li>ol menüde yer a</li> </ul>                                                                                                    | aları Arşive Alma<br>alan Anosoyfo<br>Arşive Al butonu<br>asayfada görüntü<br>aldırdığınız tüm p<br>gram tekrar anasa<br>Bilgileri Değişil<br>alan Sorumlu                        | a ve Arşivden Kaldırı<br>linkine tıklayarak katı<br>una tıklayarak program<br>ilemek için sol menüde<br>programlar listelenir. Ta<br>yfanızda yer alır.<br>kliği<br>Bilgileri linkine tıklaya                                    | na<br>Ildığınız programları l<br>Inizi arşive alırsınız. I<br>Arşiv Koyıtlorı link<br>Ibloda yer alan Arşivde<br>rak E-Posta, Telefon y                      | listeleyebilirsi<br>Bir programı a<br>tine tıklayın. I<br>en Çıkort buto<br>ve şifre değişi |
| <ul> <li>c. Program<br/>ol menüde yer a</li> <li>abloda yer alan<br/>akartıp tekrar an</li> <li>kranda arşive ka<br/>astığınızda prog</li> <li>d. Sorumlu</li> <li>ol menüde yer a</li> <li>apabilirsiniz. Şi</li> </ul>                                                                                                    | aları Arşive Alma<br>alan Anosoyfo<br>Arşive Al butonu<br>asayfada görüntü<br>aldırdığınız tüm p<br>gram tekrar anasa<br>Bilgileri Değişil<br>alan Sorumlu<br>fre değişikliği içi | a ve Arşivden Kaldırı<br>linkine tıklayarak kat<br>una tıklayarak program<br>ilemek için sol menüde<br>programlar listelenir. Ta<br>yfanızda yer alır.<br>kliği<br><sup>Bilgileri</sup> linkine tıklaya<br>Şifre Değişikliği Yop | na<br>Ildığınız programları l<br>Inizi arşive alırsınız. I<br>Arşiv Koyıtları link<br>Ibloda yer alan Arşivde<br>rak E-Posta, Telefon v<br>butonuna tıklayın | listeleyebilirsi<br>Bir programı a<br>kine tıklayın. I<br>en Çıkort buto<br>ve şifre değişi |

#### e. PDF Belgeleri

Yönetici tarafından size gönderilmiş olan belgeleri görüntülemek için sol menüde yer alan
 PDF Belgeleri linkine tıklayarak görüntüleyebilirsiniz. Açılan ekranda tarafınıza gönderilmiş bir belge varsa
 PDF Görüntüle
 butonuna tıklayarak belgeyi görüntüleyebilirsiniz.